### HP Photosmart 7400 series - Guida di consultazione

Italiano

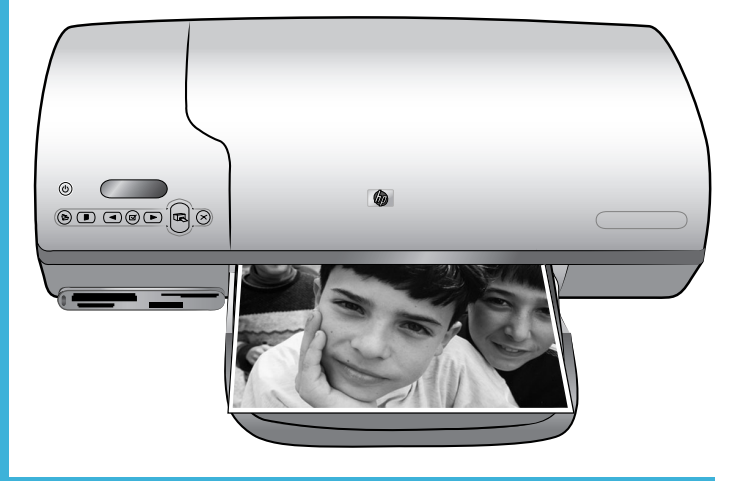

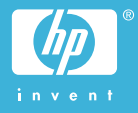

#### Copyright

© Copyright 2004 Hewlett-Packard Development Company, L.P. Le informazioni contenute in questo documento sono soggette a modifica senza preavviso. La riproduzione, l'adattamento o la traduzione senza consenso scritto sono vietati, salvo nei casi previsti dalle leggi sul copyright.

#### Avviso

Le uniche garanzie sui prodotti e i servizi HP sono quelle stabilite nei certificati di garanzia che accompagnano tali prodotti e servizi. Nulla di quanto contenuto in questo documento costituisce altra garanzia. HP non sarà ritenuta responsabile di errori tecnici o editoriali né di omissioni rilevati in questo documento. Hewlett-Packard Company non sarà ritenuta responsabile dei danni accidentali o conseguenti, collegati o riconducibili alla fornitura, alle prestazioni o all'uso di questo documento e dei programmi in esso descritti

#### Marchi di fabbrica

HP, il logo HP e Photosmart sono proprietà di Hewlett-Packard Development Company, L.P. Il logo Secure Digital è un marchio della SD Association. Microsoft e Windows sono marchi

depositati di Microsoft Corporation. CompactFlash, CF e il logo CF sono

marchi della CompactFlash Association (CFA).

Memory Stick, Memory Stick Duo, Memory Stick PRO e Memory Stick PRO Duo sono marchi o marchi depositati di Sony Corporation. MultiMediaCard è un marchio di Infineon Technologies AG Germania, concesso in licenza all'MMCA

(MultiMediaCard Association).

Microdrive è un marchio di Hitachi Global Storage Technologies.

SmartMedia è un marchio di Toshiba Corporation.

xD-Picture Card è un marchio di Fuji Photo Film Co., Ltd., Toshiba Corporation e Olympus Optical Co., Ltd.

Mac, il logo Mac e Macintosh sono marchi depositati di Apple Computer, Inc.

Gli altri marchi e i relativi prodotti sono marchi depositati e non dei loro rispettivi possessori.

Il software incorporato nella stampante è basato in parte sul lavoro dell'Independent JPEG Group. I copyright di alcune foto riprodotte in questo documento sono conservati dai loro proprietari originali.

#### Numero di identificazione del modello a norme: SDGOA-0401

Ai fini dell'identificazione del modello a norme, al prodotto è assegnato un Numero di modello a norme. Il Numero di modello a norme di questo prodotto è SDGOA-0401 e non va confuso con il nome commerciale (stampante HP Photosmart 7400 series) o con il numero di prodotto (Q3409A).

#### Norme di sicurezza

Per ridurre il rischio di danni alle persone, provocati da fuoco o scosse elettriche, rispettare scrupolosamente le norme di sicurezza.

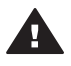

Avvertenza Per evitare incendi o scosse elettriche, non esporre il prodotto alla pioggia o all'umidità.

- Leggere attentamente tutte le istruzioni riportate nel Poster di installazione HP Photosmart 7400 series.
- Collegare il prodotto esclusivamente a prese con messa a terra. Se lo stato della presa elettrica non è noto, verificarlo con un elettricista qualificato.
- Osservare tutte le avvertenze e le istruzioni riportate sul prodotto.
- Scollegare il prodotto dalla presa prima di pulirlo.
- Non installare o usare il prodotto vicino all'acqua o con le mani umide.
- Collocare il prodotto su una superficie stabile.
- Installare il prodotto in una zona riparata dove nessuno possa camminare sul suo cavo di alimentazione e controllare sempre che il cavo sia integro.
- Se il prodotto non funziona normalmente, leggere le informazioni sulla risoluzione

dei problemi nella Guida in linea della stampante HP Photosmart.

- Il prodotto non contiene parti affidate alla manutenzione dell'utente. Rivolgersi sempre a personale di assistenza qualificato.
- Usare il prodotto in ambiente ventilato.

## Sommario

| 1 | Benvenuto                                             | 2  |
|---|-------------------------------------------------------|----|
|   | Per maggiori informazioni                             | 2  |
|   | Contenuto della scatola                               | 2  |
|   | Parti della stampante                                 |    |
|   | Informazioni sulla carta                              | 5  |
|   | Informazioni sulla cartuccia                          | 7  |
|   | Uso delle schede di memoria                           | 11 |
|   | Formati di file supportati                            | 11 |
|   | Inserimento delle schede di memoria                   | 11 |
|   | Visualizzazione delle foto sullo schermo del computer |    |
| 2 | Stampare con la nuova stampante                       |    |
|   | Stampa senza computer                                 | 13 |
|   | Iniziamo subito!                                      | 13 |
|   | Selezione delle foto da stampare                      | 15 |
|   | Stampa delle foto                                     | 16 |
|   | Collegamenti                                          |    |
|   | Collegamento al computer                              |    |
|   | Salvataggio delle foto sul computer                   | 17 |
|   | Collegamento con HP Instant Share                     | 17 |
|   | Stampa da computer                                    | 17 |
|   | Per aggiornare il software della stampante            | 19 |
| 3 | Installazione del software                            | 20 |
| 4 | Supporto e garanzia                                   |    |
|   | Assistenza clienti HP                                 | 22 |
|   | Certificato di garanzia limitata                      | 24 |
| 5 | Specifiche                                            |    |
|   | Requisiti di sistema                                  |    |
|   | Specifiche della stampante                            |    |
|   | Dichiarazione di compatibilità ambientale             |    |
|   | Protezione dell'ambiente                              |    |
|   | Emissione di ozono                                    |    |
|   | Consumo di energia                                    |    |
|   | Uso della carta                                       |    |
|   | Plastica                                              |    |
|   | Schede sulla sicurezza dei materiali                  |    |
|   | Programma di riciclaggio                              |    |
|   |                                                       |    |

# **1** Benvenuto

Grazie per avere acquistato una stampante HP Photosmart 7400 series! Questa nuova stampante permette di stampare splendide foto e di salvarle sul computer.

La guida insegna soprattutto a stampare foto senza collegamento al computer. Per sapere come si stampa dal computer, installare il software della stampante e visualizzare la Guida in linea. Per una descrizione generale dell'uso della stampante con il computer, vedere Stampa da computer.

#### Per maggiori informazioni

La stampante è accompagnata dalla documentazione seguente:

- **Poster di installazione** Il *Poster di installazione HP Photosmart 7400 series* contiene le istruzioni per installare la stampante in modo semplice e rapido.
- **Guida d'uso** La *Guida d'uso HP Photosmart 7400 series* illustra le funzioni basilari della stampante, insegna a usare la stampante senza computer e contiene informazioni sulla risoluzione dei problemi. Il documento è disponibile in forma di guida in linea sul CD *Guida d'uso*.
- Guida di consultazione La Guida di consultazione HP Photosmart 7400 series è questo documento. In essa sono riportate le informazioni relative all'installazione, il funzionamento, l'assistenza tecnica e la garanzia della stampante. Per istruzioni più dettagliate, vedere la Guida d'uso.
- Guida in linea HP Photosmart La Guida in linea della stampante HP Photosmart insegna a usare la stampante con il computer e fornisce informazioni sulla risoluzione dei problemi software.

La Guida in linea può essere letta e stampata dopo l'installazione del software della stampante sul computer.

- PC Windows Nel menu Start, selezionare Programmi (in Windows XP, selezionare Tutti i programmi)> HP > Photosmart 320, 370, 7400, 7800, 8100, 8400, 8700 Series > Guida in linea HP Photosmart.
- Macintosh Selezionare Guida > Mac, Aiuto nel Finder e selezionare Libreria
   > Guida in linea HP Photosmart per Macintosh.

#### Contenuto della scatola

- Stampante HP Photosmart 7400 series
- Poster di installazione HP Photosmart 7400 series
- HP Photosmart 7400 series Guida di consultazione
- CD del software della stampante HP Photosmart 7400 series (in alcuni paesi i CD possono essere più d'uno)
- CD Guida d'uso
- Cassetto per foto
- Custodia della cartuccia
- Busta per la conservazione della carta fotografica
- Campioni di carta
- Cartucce fotografica e in tricromia
- Alimentatore

#### Parti della stampante

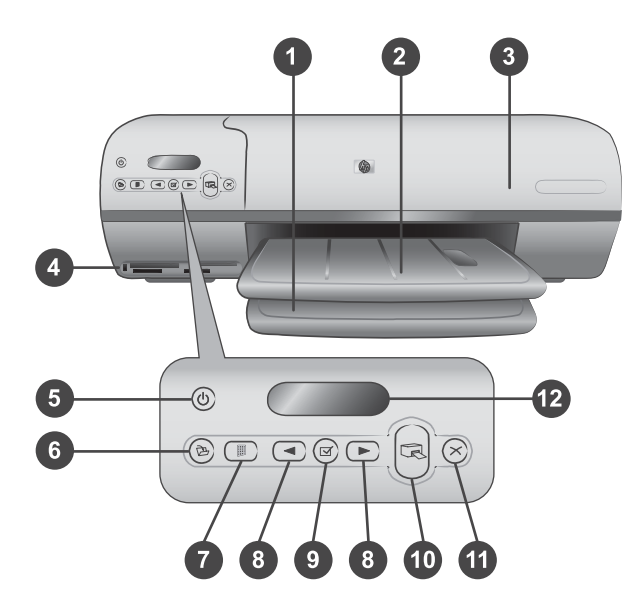

1. Vassoio di alimentazione Qui va caricata la carta.

2. **Vassoio di raccolta** Dopo la stampa, togliere sempre i documenti o le foto. Per i grandi formati di carta, estrarre l'apposita prolunga.

3. **Coperchio superiore** Da sollevare per accedere al cassetto per foto, alle cartucce e alla guida larghezza carta.

4. **Alloggiamenti per schede di memoria** Qui vanno inserite le schede. Vedere Uso delle schede di memoria per maggiori informazioni sugli alloggiamenti.

5. **Spia di accensione** Premere per accendere e spegnere la stampante. La spia di accensione tiene informati sullo stato della stampante: verde (stampante accesa), verde e lampeggiante (stampante occupata), rossa e lampeggiante (necessario intervento).

6. Salva Premere per salvare le foto sul computer collegato.

7. **Stampa indice** Premere per stampare un indice di tutte le foto della scheda di memoria. Vedere Iniziamo subito!.

8. Scegli foto de Per scorrere le foto della scheda di memoria.

9. **Scegli foto** I Premere per selezionare o deselezionare il numero di indice fotografico visualizzato.

10. **Stampa** Stampa le foto selezionate.

11. Annulla Annulla la stampa in corso.

12. **Schermo della stampante** Visualizza i numeri di indice fotografico e lo stato della foto selezionata, della carta e della cartuccia.

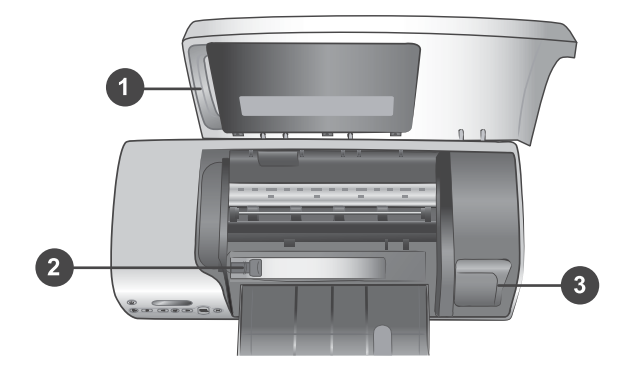

1. **Cassetto per foto** Accetta carta fotografica 10 x 15 cm con tagliando ( $4 \times 6.5$  poll. con tagliando di 0.5 poll.), carta fotografica senza tagliando 10 x 15 cm ( $4 \times 6$  poll.) o altri supporti piccoli e va inserito nel vassoio di alimentazione.

2. Guida larghezza carta Si adatta a carta di diversa larghezza.

3. **Zona di parcheggio della cartuccia** Inserire la cartuccia inutilizzata nella custodia in dotazione e riporla qui per evitare che si asciughi.

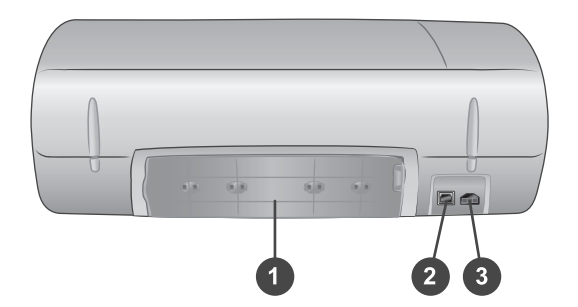

- 1. Sportello di accesso posteriore Da aprire in caso di carta inceppata.
- 2. Porta USB Per collegare la stampante al computer.
- 3. Porta di alimentazione Collegare qui il cavo di alimentazione della stampante.

#### Informazioni sulla carta

Per ottenere i migliori risultati con la stampante, scegliere fra le carte fotografiche HP di alta qualità riportate nella tabella che segue:

| Per stampare                                                                 | Usare                                                                                              |
|------------------------------------------------------------------------------|----------------------------------------------------------------------------------------------------|
| Stampe e ingrandimenti di alta qualità e<br>di lunga durata                  | Carta fotografica HP massima qualità<br>(nota in alcuni paesi come carta<br>fotografica Colorfast) |
| Immagini in media-alta risoluzione ottenute da scanner e fotocamere digitali | Carta fotografica HP alta qualità                                                                  |
| Foto occasionali e commerciali                                               | Carta fotografica HP<br>Carta fotografica per uso quotidiano HP                                    |
| Documenti di testo, bozze, pagine di prova e di allineamento                 | Carta HP alta qualità per stampanti a getto d'inchiostro                                           |

Consigli utili:

- La stampante permette di stampare foto e documenti su fogli di diversa grandezza, da 76 x 127 mm (3 x 5 poll.) fino a 216 x 356 mm (8.5 x 14 poll.), e su carta per striscioni continui da 216 mm (8.5 poll.) di larghezza. Per ulteriori informazioni sui formati e i tipi di carta utilizzabili, vedere Specifiche.
- Prima di caricare la carta, estrarre la guida larghezza carta per farle spazio.
- Ad ogni stampa, usare un solo tipo e un solo formato di carta. Nel vassoio di alimentazione o nel cassetto per foto non abbinare tipi e formati diversi.
- La carta nel vassoio non deve essere né troppa né troppo poca per facilitare la presa del foglio. Per maggiori informazioni sulla quantità di carta da caricare nel vassoio di alimentazione, vedere Specifiche.
- Dopo avere caricato la carta, in caso di grandi formati estrarre la prolunga del vassoio di raccolta.

Per inserire nella stampante i formati di carta più comuni, seguire le istruzioni riportate nella tabella.

| Tipo di carta                                                                                      | Istruzioni                                                                                                    | Vassoio da caricare                                   |  |
|----------------------------------------------------------------------------------------------------|----------------------------------------------------------------------------------------------------|-------------------------------------------------------|--|
| <ul> <li>Carta Letter o<br/>A4</li> <li>Lucidi</li> <li>Carta</li> </ul>                           | <ol> <li>Sollevare il coperchio<br/>superiore.</li> <li>Sollevare<br/>completamente il</li> </ol>                                                                                     | Vassoio di alimentazione – carta di<br>grande formato |  |
| fotografica<br>20 x 25 cm<br>(8 x 10 poll.)<br>Carta<br>fotografica<br>13 x 18 cm<br>(5 x 7 poll.) | <ul> <li>vassoio di raccolta.</li> <li>Caricare carta<br/>comune o fotografica<br/>o lucidi nel vassoio di<br/>alimentazione con il<br/>lato di stampa verso il<br/>basso.</li> </ul> |                                                       |  |
| Buste                                                                                              |                                                                                                    |                                                       |  |

#### Capitolo 1

#### (continua)

| Tipo di carta                                                                                                    | letruzioni                                                                                                    | Vassoio da caricaro                                                                                            |
|----------------------------------------------------------------------------------------------------|----------------------------------------------------------------------------------------------------|----------------------------------------------------------------------------------------------------|
| Tipo di carta                                                                                                    | Istruzioni<br>Caricare le buste con<br>il lato anteriore rivolto<br>verso il basso e il<br>risvolto a sinistra.<br>Infilare il risvolto<br>dentro le buste per<br>evitare inceppamenti.<br>4 Abbassare il vassoio<br>di raccolta. | Vassoio da caricare                                                                                            |
|                                                                                                    | <ul> <li>5 Regolare la guida<br/>larghezza carta in<br/>modo che sia a<br/>contatto della carta<br/>senza piegarla.</li> <li>6 Abbassare il<br/>coperchio superiore.</li> </ul>                                                   | <ol> <li>Coperchio superiore</li> <li>Vassoio di raccolta</li> <li>Vassoio di alimentazione – buste</li> </ol> |
|                                                                                                    |                                                                                                    |                                                                                                    |
|                                                                                                    |                                                                                                    | 1) Guida larghezza carta                                                                                       |
| <ul> <li>Carta<br/>fotografica<br/>10 x 15 cm<br/>(4 x 6 poll.) con<br/>o senza<br/>tagliando</li> <li>Schede</li> </ul> | <ol> <li>Estrarre tutti i fogli<br/>rimasti nel vassoio di<br/>alimentazione.</li> <li>Sollevare il coperchio<br/>superiore ed estrarre<br/>il cassetto per foto<br/>dal suo sostegno.</li> </ol>                                 | Cassetto per foto nel vassoio di<br>alimentazione                                                              |

#### (continua)

| Tipo di carta                                                                             | Istruzioni                                                                                                    | Vassoio da caricare |  |
|-------------------------------------------------------------------------------------------|----------------------------------------------------------------------------------------------------|---------------------|--|
| <ul> <li>Tipo di carta</li> <li>Schede Hagaki</li> <li>Schede in<br/>formato L</li> </ul> | <ol> <li>Istruzioni</li> <li>Caricare nel cassetto<br/>per foto non più di 20<br/>fogli di carta con il<br/>lato di stampa verso il<br/>basso. Se si usa<br/>carta con tagliando,<br/>inserirla dalla parte<br/>del tagliando.</li> <li>Sollevare il vassoio di<br/>raccolta.</li> <li>Allineare il cassetto<br/>per foto sul lato<br/>destro del vassoio di<br/>alimentazione e farlo<br/>scorrere nella<br/>stampante finché non<br/>si assesta.</li> <li>Abbassare il vassoio<br/>di raccolta.</li> </ol> | Vassoio da caricare |  |
|                                                                                           | 7 Abbassare il                                                                                                    |                     |  |
|                                                                                           | 8 Al termine della<br>stampa, estrarre il<br>cassetto per foto e<br>riporlo nel sostegno<br>all'interno del<br>coperchio superiore.                                                                                                    |                     |  |

#### Informazioni sulla cartuccia

La stampante HP Photosmart 7400 series stampa foto a colori e in bianco e nero. HP offre diversi tipi di cartucce, per permettere di scegliere la cartuccia più adatta al tipo di stampa.

Suggerimento Per i numeri di parte delle cartucce utilizzabili con questa stampante, vedere il retro di copertina.

Per i migliori risultati, HP raccomanda di usare solo cartucce HP. L'installazione di una cartuccia non compresa nella tabella invalida la garanzia della stampante.

| Per stampare          | Inserire nel recesso a<br>SINISTRA la cartuccia | Inserire nel recesso a<br>DESTRA la cartuccia |
|-----------------------|-------------------------------------------------|-----------------------------------------------|
| Foto a colori         | Tricromia HP n.57                               | Fotografica HP n.58                           |
| Foto in bianco e nero | Tricromia HP n.57                               | Fotografica HP n.58                           |

#### Uso corretto delle cartucce

Uso corretto delle cartucce (continua)

| Per stampare                       | Inserire nel recesso a<br>SINISTRA la cartuccia | Inserire nel recesso a<br>DESTRA la cartuccia |
|------------------------------------|-------------------------------------------------|-----------------------------------------------|
| Foto seppia o anticate             | Tricromia HP n.57                               | Fotografica HP n.58                           |
| Testi e grafica al tratto a colori | Tricromia HP n.57                               | Nero HP n.56                                  |

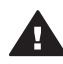

Avvertimento Verificare che si stiano usando le cartucce previste; per i numeri di cartuccia adatti a questa stampante, vedere il retro di copertina. HP sconsiglia di modificare o rigenerare le cartucce HP. Il riempimento o la loro modifica invalidano la garanzia HP della stampante.

Per ottenere la migliore qualità di stampa, HP raccomanda di installare le cartucce prima della scadenza riportata sulla confezione.

#### Inserimento e sostituzione delle cartucce

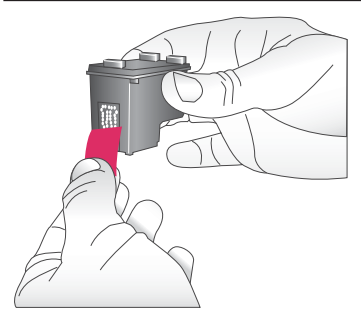

### Preparazione della stampante e delle cartucce

- 1 Controllare che la stampante sia accesa e sia stato tolto il cartone al suo interno.
- 2 Alzare il coperchio superiore della stampante.
- 3 Rimuovere il nastro rosa dalle cartucce.

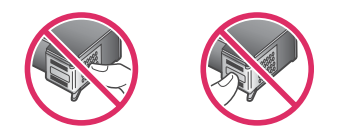

Non toccare gli ugelli né i contatti color rame e non tentare di riapplicare il nastro una volta tolto.

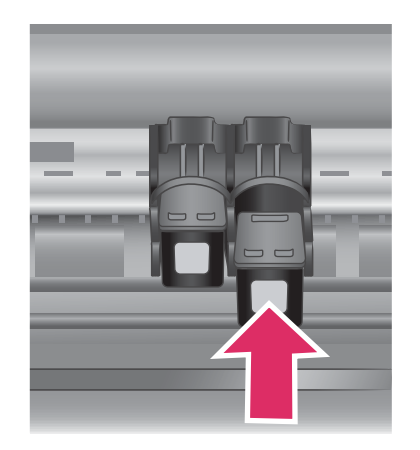

#### Inserimento delle cartucce

- Se si sta sostituendo una cartuccia d'inchiostro nero o fotografica, spingere in giù e in fuori la cartuccia nel recesso a destra per estrarla.
- 2 Tenere la nuova cartuccia d'inchiostro nero o fotografica con l'etichetta verso l'alto. Far scorrere la cartuccia inserendola inclinata nel recesso a **destra** dalla parte dei contatti color rame. Spingere la cartuccia fino allo scatto di assestamento.

**Avvertimento** Per evitare l'inceppamento del carrello, verificare che la cartuccia si inserisca con uno scatto.

- 3 Ripetere l'operazione precedente per installare la cartuccia in tricromia nel recesso a sinistra.
- 4 Abbassare il coperchio superiore.

Perché la stampante funzioni correttamente è necessario installare entrambe le cartucce.

| Suggerimento | La modalità Backup<br>dell'inchiostro permette<br>di continuare a<br>stampare anche in<br>caso di cartuccia<br>guasta o senza<br>inchiostro. Per entrare<br>in modalità Backup<br>dell'inchiostro, estrarre<br>la cartuccia e chiudere<br>il coperchio superiore.<br>La stampante continua<br>a stampare, ma più<br>lentamente e con una<br>qualità inferiore. |  |
|--------------|----------------------------------------------------------------------------------------------------|--|
|              | lentamente e con una<br>qualità inferiore.                                                                                                    |  |
|              | Sostituire la cartuccia                                                                                                    |  |
|              | esaurita il più presto                                                                                                    |  |
|              | possibile.                                                                                                    |  |

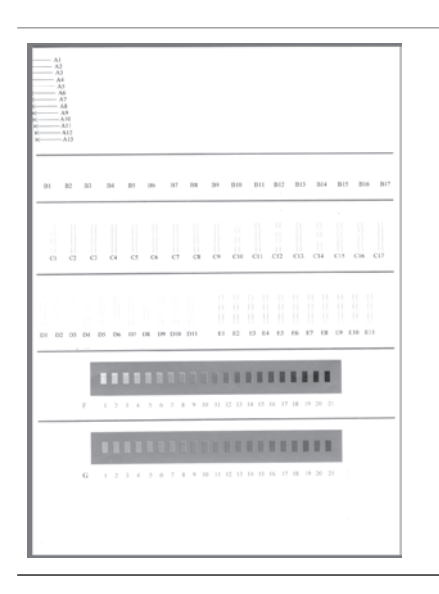

Per la migliore qualità e la massima velocità, allineare le nuove cartucce immediatamente dopo l'installazione. Verificare che la stampante sia accesa e collegata al computer.

#### Allineamento delle cartucce

1 Inserire carta comune nel vassoio di alimentazione.

#### Sui computer Windows:

- a Fare clic con il pulsante destro del mouse sull'icona della stampante HP Photosmart nella barra di Windows.
- b Selezionare Apri Casella degli strumenti HP Photosmart 7400 Series.

c Nella scheda Assistenza periferica, fare clic su Allinea stampante.

#### Sui computer Macintosh:

- a Selezionare **Calibra** nel menu a discesa **Utility HP Inkjet**. Per istruzioni sulla visualizzazione della Guida in linea HP Photosmart, vedere Per maggiori informazioni.
- b Fare clic su Allinea.
- 2 Completare l'allineamento della cartuccia seguendo le istruzioni a video.

#### Se la cartuccia non deve essere utilizzata

| La cartuccia non esaurita estratta dalla<br>stampante deve essere tenuta sempre<br>nella sua custodia. La custodia<br>impedisce che l'inchiostro secchi nella<br>cartuccia non utilizzata. Una cartuccia<br>conservata male potrebbe non<br>funzionare più correttamente.<br>→ Per inserire la cartuccia nella<br>custodia, inclinarla leggermente,<br>quindi bloccarla in sede facendola<br>scattare. |
|----------------------------------------------------------------------------------------------------|
| La cartuccia inserita nella sua custodia<br>va riposta nella zona di parcheggio della<br>stampante.                                                                                                    |

#### Uso delle schede di memoria

Dopo aver scattato le foto con la fotocamera digitale, estrarre la scheda di memoria e inserirla nella stampante per visualizzare e stampare le foto. La stampante è in grado di leggere schede di memoria: CompactFlash<sup>™</sup>, Memory Stick, Microdrive<sup>™</sup>, MultiMediaCard<sup>™</sup>, Secure Digital<sup>™</sup>, SmartMedia<sup>™</sup> e xD-Picture Card<sup>™</sup>.

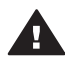

**Avvertimento** L'uso di altri tipi di schede di memoria può danneggiare la scheda di memoria e la stampante.

#### Formati di file supportati

La stampante riconosce e stampa file JPEG e TIFF non compressi direttamente dalla scheda di memoria. Se la fotocamera salva le foto in altri formati di file, salvare i file sul computer e stamparli utilizzando un'applicazione adatta. Per maggiori informazioni, consultare la guida in linea HP Photosmart.

#### Inserimento delle schede di memoria

Dopo avere scattato le foto con la fotocamera digitale, estrarre la scheda di memoria dalla fotocamera e inserirla nella stampante.

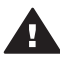

**Avvertimento** Non estrarre la scheda di memoria mentre la spia Scheda di memoria è verde e lampeggia.

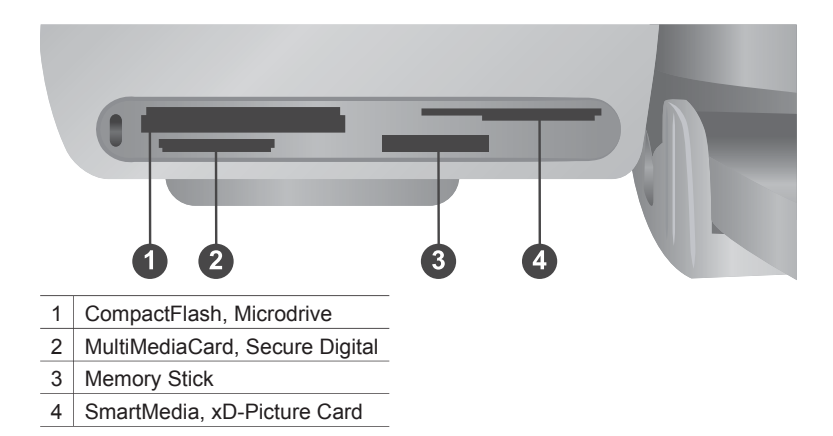

- 1 Estrarre tutte le schede di memoria già inserite negli appositi alloggiamenti. La stampante accetta una sola scheda per volta.
- 2 Cercare l'alloggiamento adatto alla scheda di memoria.
- 3 Inserire la scheda di memoria nell'alloggiamento con i contatti color rame verso il basso o con i fori metallici verso la stampante.
- 4 Spingere delicatamente la scheda finché non si ferma.

La stampante legge la scheda di memoria e visualizza il numero di indice della prima foto sullo schermo della stampante. Se le foto sono state selezionate sulla fotocamera digitale, sullo schermo della stampante apparirà il messaggio dPF. Per maggiori informazioni sulla selezione e la stampa delle foto, vedere Selezione delle foto da stampare e Stampa delle foto.

#### Visualizzazione delle foto sullo schermo del computer

Se la stampante è collegata al computer, inserendo una scheda di memoria nella stampante e possibile vedere le foto sullo schermo del computer. La visualizzazione delle foto è automatica e non occorre fare altro che inserire la scheda nella stampante. Per informazioni sul collegamento della stampante al computer, vedere Installazione del software. Per informazioni sulla selezione delle foto da stampare, vedere Selezione delle foto da stampare.

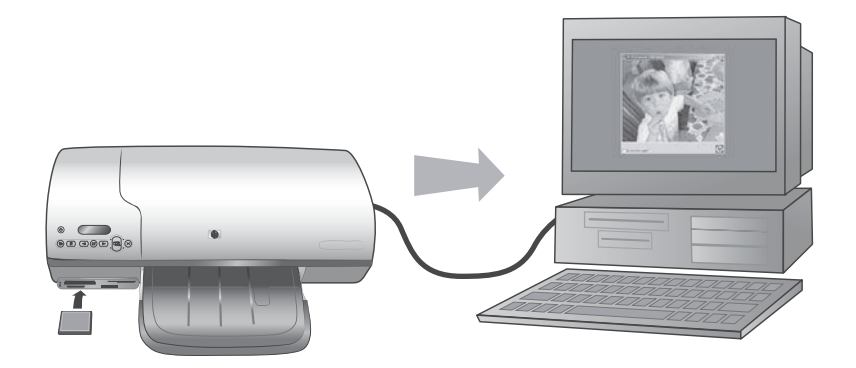

# 2 Stampare con la nuova stampante

La stampante HP Photosmart 7400 series permette di stampare foto di alta qualità con o senza il computer. Questo capitolo insegna a stampare rapidamente senza computer o con il computer e a collegare la stampante con il mondo esterno tramite HP Instant Share.

#### Stampa senza computer

Le semplici istruzioni che seguono rendono la stampante immediatamente operativa.

#### Iniziamo subito!

Dopo avere installato la stampante seguendo le istruzioni nel *Poster di installazione HP Photosmart 7400 series*, ecco le istruzioni per eseguire la prima stampa.

| Con queste istruzioni bastano pochi minuti per eseguire la prima stampa.                          |                                     |
|---------------------------------------------------------------------------------------------------|-------------------------------------|
| 1<br>Inserire una scheda di<br>memoria contenente foto.<br>Vedere Uso delle schede di<br>memoria. |                                     |
|                                                                                                   | Inserimento della scheda di memoria |
| 2<br>Premere Stampa indice e<br>scegliere le foto da stampare.                                    | Scelta delle foto da stampare       |

#### Capitolo 2

#### (continua)

#### Con queste istruzioni bastano pochi minuti per eseguire la prima stampa.

#### 3

Scegliere un layout e inserire la carta adatta alla stampa:

- Per stampare tre foto 10 x 15 cm (4 x 6 poll.) per foglio, caricare carta A4 o Letter nel vassoio di alimentazione O
- Per stampare una foto 10 x 15 cm (4 x 6 poll.) per foglio, caricare carta fotografica 10 x 15 cm con tagliando (4 x 6.5 poll. con tagliando di 0.5 poll.) o 10 x 15 cm (4 x 6 poll.) senza tagliando nel cassetto per foto. La carta con tagliando produce una foto senza bordo, quella senza tagliando una foto con il bordo su un lato.

Vedere Informazioni sulla carta.

#### 4

Inserire le cartucce più adatte alla stampa.

Vedere Informazioni sulla cartuccia.

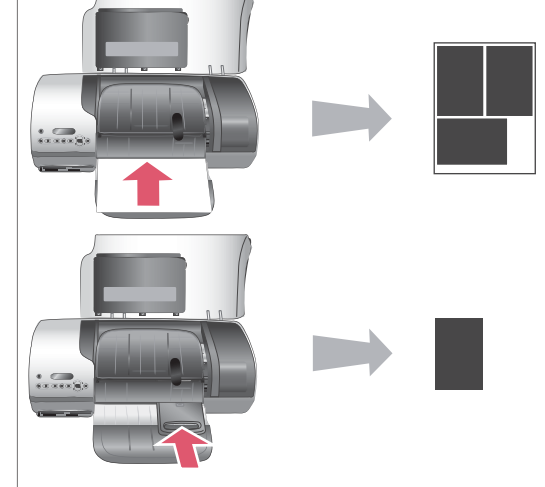

#### Scelta del layout e inserimento della carta

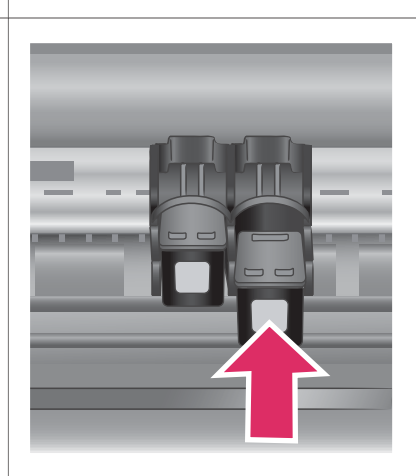

#### Inserimento delle cartucce

#### Con queste istruzioni bastano pochi minuti per eseguire la prima stampa.

5

- Premere Scegli foto 

   o ▶ finché sullo schermo della stampante non compare il numero della foto desiderata.

Per informazioni sulla selezione delle foto da stampare, vedere Selezione delle foto da stampare.

#### 6

Premere **Stampa** per stampare le foto selezionate.

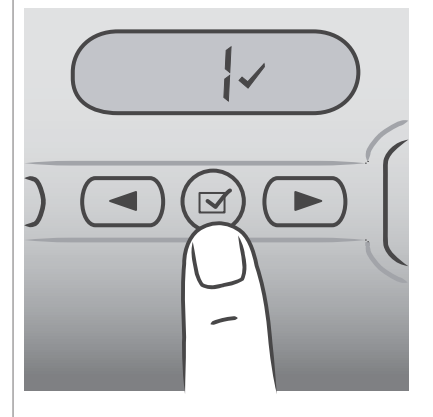

#### Selezione delle foto da stampare

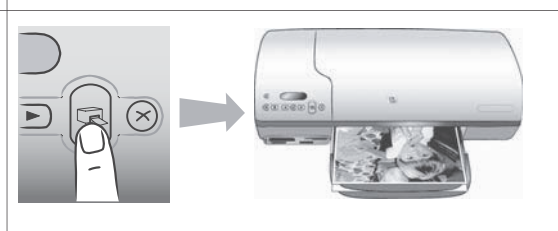

#### Stampa delle foto

#### Selezione delle foto da stampare

| Se si desidera                | Istruzioni                                                                                                    |
|-------------------------------|----------------------------------------------------------------------------------------------------|
| Selezionare una o più<br>foto | <ol> <li>Verificare che la scheda di memoria sia ancora nella stampante.</li> <li>Esaminare l'indice fotografico appena stampato e decidere quali foto selezionare per la stampa. Prendere nota dei numeri corrispondenti.</li> <li>Premere Scegli foto ◄ o ➤ finché sullo schermo della stampante non compare il numero della prima foto desiderata. Premere e tenere premuto il pulsante per visualizzare i numeri delle foto in rapida sequenza.</li> <li>Premere Scegli foto ☑ per selezionare la foto da stampare. Un segno di spunta appare vicino al numero sullo schermo della stampante a indicare la pulsante per presente.</li> </ol> |
|                               |                                                                                                    |

#### Capitolo 2

(continua)

| Se si desidera                                          | Istruzioni                                                                                                    |
|---------------------------------------------------------|----------------------------------------------------------------------------------------------------|
|                                                         | 5 Ripetere i punti 2 e 3 fino a quando non sono state selezionate tutte le foto da stampare.                                                                                                    |
|                                                         | Nota Per deselezionare una foto, premere ancora<br>Scegli foto                                                                                                    |
| Selezionare tutte le<br>foto della scheda di<br>memoria | <ol> <li>Verificare che la scheda di memoria sia ancora nella stampante.</li> <li>Premere e tenere premuto Scegli foto or per tre secondi. Lo schermo della stampante visualizzerà brevemente nove trattini e vicino a ciascun numero di indice sullo schermo apparirà un segno di spunta.</li> <li>Nota Per deselezionare tutte le foto, premere e tenere premuto Scegli foto or per tre secondi.</li> </ol> |

#### Stampa delle foto

#### Per stampare foto da una scheda di memoria:

- 1 Inserire una scheda di memoria.
- 2 Selezionare una o più foto come descritto nel paragrafo precedente.
- 3 Premere **Stampa**.
- Nota Alcune fotocamere digitali hanno una funzione di menu che permette di selezionare le foto per la stampa sulla scheda di memoria. Le foto scelte sulla fotocamera sono anche chiamate file DPOF (Digital Print Order Format). Se si sono selezionate foto con la funzione DPOF, all'inserimento della scheda di memoria sullo schermo della stampante apparirà il messaggio dPF. Premere Stampa per stampare le foto o premere Annulla per deselezionarle.

#### Collegamenti

La stampante permette di restare collegati a persone e a macchine.

#### **Collegamento al computer**

| Per                                                                                                    | E' necessario disporre di                                                                                                    |
|----------------------------------------------------------------------------------------------------|----------------------------------------------------------------------------------------------------|
| Stampare da computer.                                                                                                | Un cavo USB (Universal Serial Bus) 2.0<br>full-speed lungo non più di 3 metri. Per<br>le istruzioni sul collegamento della<br>stampante al computer con il cavo USB,<br>vedere il <i>Poster di installazione</i> . |
| Salvare sul computer le foto di una scheda di memoria (inserita nella stampante).                                    | Un cavo USB (vedi sopra).                                                                                                    |
| Le foto possono essere ritoccate e<br>organizzate in HP Image Zone. (vedere<br>Salvataggio delle foto sul computer). |                                                                                                    |

| (continua)                            |                                                                                         |  |
|---------------------------------------|-----------------------------------------------------------------------------------------|--|
| Per                                   | E' necessario disporre di                                                               |  |
| Condividere foto in HP Instant Share. | <ul><li>Un cavo USB (vedi sopra).</li><li>Un computer con accesso a Internet.</li></ul> |  |

#### Salvataggio delle foto sul computer

Quando la stampante è collegata al computer, le foto possono essere salvate in Windows o su Macintosh con il pulsante Salva del pannello di controllo della stampante.

- 1 Verificare che la stampante sia collegata al computer tramite la porta USB sul retro della stampante e che sia stato installato il software del CD HP Photosmart 7400 series.
- 2 Inserire una scheda di memoria nella stampante.
- 3 Premere Salva.
- 4 Seguire le istruzioni a video per salvare le foto nella directory desiderata sul computer.

Nota Per interrompere il salvataggio delle foto sul computer, premere Annulla.

#### **Collegamento con HP Instant Share**

HP Instant Share è il software che permette di condividere foto con amici e familiari tramite e-mail, album in linea o servizio di ritocco in linea. La stampante deve essere collegata tramite cavo USB a un computer con accesso a Internet e deve avere tutto il software HP in dotazione installato. Se ci cerca di usare HP Instant Share senza il software necessario, un messaggio chiederà di intervenire opportunamente.

#### Per spedire foto con HP Instant Share:

- 1 Inserire una scheda di memoria e selezionare le foto desiderate.
- 2 Premere Salva per salvare le foto sul computer.
- 3 Per condividere le foto, usare le funzioni HP Instant Share di HP Image Zone.

Per informazioni sull'uso di HP Instant Share, consultare la guida in linea di HP Image Zone.

#### Stampa da computer

Tutte le stampanti fotografiche HP sono equipaggiate con il software HP Image Zone che consente di ottenere con le foto risultati mai raggiunti prima. Il suo impiego libera la fantasia consentendo di: modificare e condividere le foto nonché di produrre materiale creativo, come pagine d'album.

E' però necessario conoscere anche il software di controllo della stampante. La sua interfaccia "pop-up" guida l'utente in ogni processo di stampa, controllando la risoluzione e il colore ed eseguendo di solito automaticamente la loro impostazione.l valori sono sempre corretti se si stampa su carta comune mentre richiedono la regolazione dell'utente se si devono stampare foto digitali di alta qualità.

Per informazioni sull'installazione di HP Image Zone e del software della stampante, vedere Installazione del software.

| Software                                                                                                    | Dove cercare le informazioni                                                                                                    |
|----------------------------------------------------------------------------------------------------|----------------------------------------------------------------------------------------------------|
| <ul> <li>HP Instant Share</li> <li>HP Instant Share permette di condividere foto con amici e familiari e di eseguire con facilità:</li> <li>invio per e-mail di immagini senza l'uso di pesanti allegati con HP Instant Share</li> <li>creazione di album in linea da condividere e in cui organizzare e conservare le proprie foto</li> <li>ordinazione di stampe professionali direttamente in linea (la disponibilità del servizio varia da paese a paese)</li> </ul> | Per maggiori informazioni sull'uso di<br>HP Instant Share con il proprio modello<br>di stampante, vedere Collegamento con<br>HP Instant Share.<br>Nella Guida in linea, fare clic su <b>Uso di</b><br><b>HP Image Zone</b> , quindi ancora clic su<br><b>Condivisione delle immagini con</b><br><b>HP Instant Share</b> . |
| Stampa creativa<br>Non solo album fotografici. HP Image<br>Zone permette di usare le foto digitali<br>per realizzare materiale come:<br>Supporti per il trasferimento a caldo<br>striscioni continui<br>calendari                                                                                                    | Nella Guida in linea, fare clic su <b>Uso di<br/>HP Image Zone</b> e poi ancora clic su<br><b>Crea progetti</b> .                                                                                                    |
| Organizzazione delle foto                                                                                                    | Nella Guida in linea, fare clic su <b>Uso di</b><br><b>HP Image Zone</b> e poi ancora clic su<br><b>Gestione dei progetti</b> .                                                                                                    |

| (continua)                                                                                                    |                                                                                                    |
|----------------------------------------------------------------------------------------------------|----------------------------------------------------------------------------------------------------|
| Software                                                                                                    | Dove cercare le informazioni                                                                                                    |
| <ul> <li>HP Image Zone facilita la gestione delle<br/>foto digitali e di video clip permettendo di:</li> <li>organizzare le foto in album</li> <li>cercare le foto per data, parole<br/>chiave, ecc</li> <li>creare indici automaticamente</li> </ul>                                                                                                    |                                                                                                    |
| Modifica e miglioramento delle foto                                                                                                    | Nella Guida in linea, fare clic su <b>Uso di</b><br><b>HP Image Zone</b> e poi ancora clic su<br><b>Modifica delle immagini</b> . |
| <ul> <li>HP Image Zone permette di:</li> <li>eseguire la correzione manuale del colore e le regolazioni necessarie per migliorare le foto</li> <li>aggiungere testo e altra grafica</li> <li>ridimensionare le foto digitali</li> </ul>                                                                                                    |                                                                                                    |
| <ul> <li>Controllo della stampa</li> <li>Per sfruttare il driver della stampante</li> <li>HP Photosmart. Il software offre il<br/>completo controllo sulle modalità di<br/>stampa delle foto. In particolare,<br/>permette di:</li> <li>usare impostazioni avanzate del<br/>colore per ottenere stampe di<br/>altissima qualità</li> <li>stampare con qualità bozza per</li> </ul> | Nella Guida in linea, fare clic su <b>Guida</b><br><b>in linea HP Photosmart</b> .                                                |
| <ul> <li>risparmiare su inchiostro e supporti</li> <li>raggiungere i massimi risultati con<br/>la stampante e le proprie foto digitali</li> </ul>                                                                                                    |                                                                                                    |

Scaricare gli ultimi aggiornamenti del software della stampante ogni due mesi circa per assicurarsi le ultime novità.

#### Per aggiornare il software della stampante

Per le istruzioni sull'aggiornamento del software della stampante, vedere il capitolo **Stampa da computer** sul CD *Guida d'uso*.

# 3 Installazione del software

Per la stampante è prevista una dotazione software opzionale installabile su computer. Dopo aver installato l'hardware seguendo le istruzioni del *Poster di installazione*, installare il software seguendo le istruzioni riportate in questo capitolo. Il software include:

| II software                          | Funzione                                                                                                    |  |
|--------------------------------------|----------------------------------------------------------------------------------------------------|--|
| Driver della stampante HP Photosmart | Permette di stampare dalle applicazioni<br>del computer sulla stampante<br>HP Photosmart 7400 series. La guida in<br>linea è inclusa. |  |
| Software HP Image Zone               | Permette di modificare, migliorare,<br>organizzare e condividere le foto prima<br>della stampa. Guida in linea inclusa.               |  |

#### Il software include:

#### Per installare il software:

| Utenti Windows                                                                                                    |                                      | ndows                                                                                                    | Utenti Macintosh                                                                                                    |   |
|----------------------------------------------------------------------------------------------------|--------------------------------------|----------------------------------------------------------------------------------------------------|----------------------------------------------------------------------------------------------------|---|
| Importante: Non collegare il cavo USB finché non compare la richiesta.                                                                                                    |                                      | e: Non collegare il cavo USB compare la richiesta.                                                                                                    | Importante: Non collegare il cavo USB finché non compare la richiesta.                                                                                                    |   |
| <ul> <li>II software HP Image Zone e tutte le<br/>funzioni della stampante sono<br/>automaticamente installate scegliendo<br/>l'installazione standard del software HP.</li> <li>1 Inserire il CD HP Photosmart nel<br/>lettore CD-ROM del computer.</li> <li>2 Fare clic su Avanti e seguire le<br/>istruzioni a video. Se le istruzioni<br/>non compaiono, cercare il file<br/>setup.exe sul CD-ROM e fare<br/>doppio clic sul suo nome. Attendere<br/>qualche minuto che i file siano<br/>caricati.</li> </ul> |                                      | HP Image Zone e tutte le<br>ella stampante sono<br>amente installate scegliendo<br>one standard del software HP.<br>re il CD HP Photosmart nel<br>e CD-ROM del computer.<br>clic su <b>Avanti</b> e seguire le<br>oni a video. Se le istruzioni<br>ompaiono, cercare il file<br><b>o.exe</b> sul CD-ROM e fare<br>o clic sul suo nome. Attendere<br>ne minuto che i file siano<br>tti. | <ol> <li>Inserire il CD HP Photosmart nel<br/>lettore CD-ROM del computer.</li> <li>Fare doppio clic sull'icona CD<br/>HP Photosmart.</li> <li>Fare doppio clic sull'icona<br/>Installazione HP Photosmart. Per<br/>installare il software della<br/>stampante, seguire le istruzioni a<br/>video.</li> <li>Alla richiesta, collegare un'estremità<br/>del cavo USB alla porta USB sul<br/>retro della stampante e l'altra<br/>estremità alla porta USB del<br/>computer.</li> </ol> | É |
| 3                                                                                                    | Nota<br>Alla ri<br>del ca<br>retro o | Se si apre la schermata<br><b>Trovato nuovo hardware</b> ,<br>fare clic su <b>Annulla</b> ,<br>scollegare il cavo USB e<br>ricominciare daccapo.<br>chiesta, collegare un'estremità<br>vo USB alla porta USB sul<br>della stampante e l'altra                                                                                                    | 5 Selezionare la stampante nella<br>finestra di dialogo Stampa. Se la<br>stampante non appare nell'elenco,<br>fare clic su <b>Modifica elenco</b><br><b>stampanti</b> per aggiungere la<br>stampante.                                                                                                    |   |

| Ute | nti Windows                                                                                                    | Utenti Macintosh |
|-----|----------------------------------------------------------------------------------------------------|------------------|
| 4   | estremità alla porta USB del<br>computer.<br>Seguire le istruzioni a video fino al<br>termine dell'installazione e al riavvio<br>del computer. Quando appare la<br>pagina delle congratulazioni, fare<br>clic su <b>Stampa una pagina demo</b> . |                  |

# 4 Supporto e garanzia

Questa parte del manuale contiene informazioni sull'assistenza tecnica e la garanzia della stampante.

#### Assistenza clienti HP

In caso di problemi, procedere nel modo qui indicato:

- Consultare la documentazione che accompagna la stampante.
  - Poster di installazione Il Poster di installazione HP Photosmart 7400 series insegna a installare la stampante.
  - Guida d'uso La Guida d'uso HP Photosmart 7400 series illustra le funzioni basilari della stampante, insegna a usare la stampante senza computer e contiene informazioni sulla risoluzione dei problemi. Il documento è disponibile in forma di guida in linea sul CD Guida d'uso.
  - Guida in linea HP Photosmart: La Guida in linea contiene informazioni dettagliate sull'uso del software fornito con la stampante. Per informazioni sulla visualizzazione della Guida in linea, vedere Per maggiori informazioni.
- 2 Se nonostante le istruzioni riportate nella Guida in linea o nella *Guida d'uso* il problema persiste, visitare il sito www.hp.com/support per:
  - Consultare le pagine dell'assistenza in linea
  - Inviare un e-mail a HP per ricevere una risposta alle proprie domande
  - Collegarsi con un tecnico HP utilizzando la chat online
  - Verificare la disponibilità di aggiornamenti del software

Le modalità di assistenza e la loro disponibilità variano da paese a paese e da lingua a lingua.

- 3 Solo in Europa, contattare il proprio rivenditore locale. Se la stampante ha un guasto hardware, verrà chiesto di riportarla dove è stata acquistata. L'assistenza è gratuita per l'intero periodo di validità della garanzia limitata. Al termine del periodo di garanzia, l'assistenza è a pagamento.
- 4 Se il problema persiste nonostante il ricorso alla Guida in linea o ai siti Web HP, contattare l'Assistenza clienti HP chiamando il numero del proprio paese. Per un elenco dei numeri di telefono locali, vedere il paragrafo che segue.

#### Assistenza clienti HP al telefono

Finché la stampante è in garanzia, l'assistenza telefonica è gratuita. Per informazioni, vedere Certificato di garanzia limitata o visitare il sito www.hp.com/support per controllare la durata del periodo di assistenza gratuita.

Allo scadere di tale periodo, l'assistenza HP è soggetta a un costo addizionale. Per conoscere le forme di assistenza disponibili, rivolgersi al proprio rivenditore HP o chiamare il numero dell'assistenza del proprio paese.

Per ricevere assistenza telefonica da HP, chiamare il numero dell'assistenza della propria zona. L'assistenza è soggetta alle tariffe standard.

**Nord America:** Chiamare il numero 1-800-HP-INVENT (1-800-474-6836). L'assistenza telefonica negli Stati Uniti è disponibile in inglese e spagnolo 24 ore su 24, 7 giorni su 7 (i giorni e l'orario dell'assistenza possono essere modificati senza preavviso). Durante il periodo di garanzia l'assistenza è gratuita. Al termine di tale periodo è prevista l'applicazione di una tariffa.

**Europa Occidentale:** I clienti in Austria, Belgio, Danimarca, Spagna, Francia, Germania, Irlanda, Italia, Olanda, Norvegia, Portogallo, Finlandia, Svezia, Svizzera e Regno Unito sono invitati a visitare il sito www.hp.com/support per accedere ai numeri di telefono del loro paese.

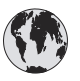

# www.hp.com/support

| 61 56 45 43                                                                    | الجز ائر                                          |
|--------------------------------------------------------------------------------|---------------------------------------------------|
| Argentina<br>Argentina                                                         | (54) 11-4778-8380<br>0-810-555-5520               |
| Australia                                                                      | 13 10 47                                          |
| 800 171                                                                        | البحرين                                           |
| Brasil (dentro da<br>grande São Paulo)<br>Brasil (fora da<br>grande São Paulo) | (11) 3747-7799<br>0800-157751                     |
| Canada                                                                         | (800) 474-6836                                    |
| Caribbean                                                                      | 1-800-711-2884                                    |
| Central America                                                                | 1-800-711-2884                                    |
| Chile                                                                          | 800-360-999                                       |
| 中国                                                                             | (8621) 38814518                                   |
| Columbia                                                                       | 01-800-011-4726                                   |
| Costa Rica                                                                     | 0-800-011-4114 +<br>1-800-711-2884                |
| Česká republika                                                                | 261 307 310                                       |
| Ecuador (Andinatel)                                                            | 1-800-711-2884                                    |
| Ecuador (Pacifitel)                                                            | 1-800-225528                                      |
| 2 532 5222                                                                     | مصر                                               |
| Greece (international)<br>Greece (in-country)<br>Greece (Cyprus)               | + 30 210 6073603<br>801 11 22 55 47<br>800 9 2649 |
| Guatemala                                                                      | 1-800-999-5105                                    |
| 香港特別行政區                                                                        | 852-2802 4098                                     |
| Magyarország                                                                   | 1 382 1111                                        |
| India                                                                          | 1 600 44 7737                                     |
| Indonesia                                                                      | 62 (21) 350 3408                                  |
| (0) 9 830 4848                                                                 | ישראל                                             |
| Jamaica                                                                        | 0-800-7112884                                     |
| 日本                                                                             | 0570-000511                                       |
| 日本 (携帯電話の場合)                                                                   | +81-3-3335-9800                                   |
| -                                                                              |                                                   |

| 한국                                                              | 1588-3003                |
|-----------------------------------------------------------------|--------------------------|
| Malaysia                                                        | 1800-80-5405             |
| México (Ciudad de México)                                       | (55)5258-9922            |
| México (fuera de<br>Ciudad de México)                           | 01-800-4726684           |
| 22 404747                                                       | المغرب                   |
| New Zealand                                                     | 0800 441 147             |
| Nigeria                                                         | 1 3204 999               |
| Panama                                                          | 001-800-7112884          |
| Perú                                                            | 0-800-10111              |
| Philippines                                                     | 63 (2) 867-3551          |
| Polska                                                          | 22 5666 000              |
| Puerto Rico                                                     | 1-877-232-0589           |
| Republica Dominicana                                            | 1-800-7112884            |
| România                                                         | (21) 315 4442            |
| Russia (Moscow)                                                 | 095 7973520              |
| Russia (St. Petersburg)                                         | 812 3467997              |
| 800 897 1444                                                    | السعودية                 |
| Singapore                                                       | 65 6272 5300             |
| Slovakia                                                        | 2 50222444               |
| South Africa (Intl.)                                            | + 27 11 2589301          |
| South Africa (RSA)                                              | 086 0001030              |
| Rest Of West Africa                                             | + 351 213 17 63 80       |
| 臺灣                                                              | (02) 8722-8000           |
| Thailand                                                        | 66 (2) 353 9000          |
| 71 89 12 22                                                     | تونس                     |
| Trinidad & Tobago                                               | 1-800-7112884            |
| Türkiye                                                         | (212) 444 7171           |
| Ukraine                                                         | (380 44) 4903520         |
| 800 4520                                                        | الإمارات العربية المتحدة |
| United States                                                   | (800) 474-6836           |
| Venezuela                                                       | 01-800-4746.8368         |
| Việt Nam                                                        | 84 (8) 823 4530          |
| For Bangladesh, Brunei,<br>Cambodia, Pakistan, and<br>Sri Lanka | Fax to:<br>+65-6275-6707 |

#### Come effettuare la chiamata

Chiamare l'assistenza HP con il computer e la stampante vicini. Tenere pronte le seguenti informazioni:

- Numero di modello (sul lato anteriore della stampante).
- Numero di serie della stampante (sulla base della stampante).
- Sistema operativo del computer.
- Versione del driver della stampante:
  - PC Windows: Per vedere la versione del driver, fare clic con il pulsante destro del mouse sull'icona della scheda di memoria nella barra delle applicazioni di Windows e selezionare Informazioni su.
  - Macintosh: Per vedere la versione del driver della stampante, usare la finestra di dialogo Stampa.
- Messaggi visualizzati sull'LCD della stampante o sullo schermo del computer.
- Risposte alle seguenti domande:
  - La condizione segnalata si è già presentata altre volte? E' possibile ricrearla?
  - Era stato installato nuovo hardware o software sul computer quando la situazione si è presentata?

#### Certificato di garanzia limitata

Il certificato di garanzia limitata è incluso a parte nella scatola.

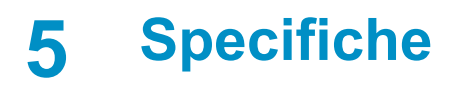

Questa parte elenca i requisiti minimi per l'installazione del software della stampante e alcune specifiche tecniche del prodotto. In fondo al capitolo sono riportate anche alcune informazioni sulla salvaguardia dell'ambiente.

Per un elenco completo delle specifiche della stampante e dei requisiti di sistema, vedere la Guida in linea HP Photosmart. Per informazioni sulla visualizzazione della Guida in linea, vedere Benvenuto.

#### Requisiti di sistema

| Componente             | PC Windows minimo                                                                                                    | Macintosh minimo                                                                                                    |
|------------------------|----------------------------------------------------------------------------------------------------|----------------------------------------------------------------------------------------------------|
| Sistema operativo      | Microsoft <sup>®</sup> Windows 98, 2000<br>Professional, ME, XP Home<br>e XP Professional                                                 | Mac <sup>®</sup> OS X da 10.1 a 10.3                                                                                                    |
| Processore             | Intel <sup>®</sup> Pentium <sup>®</sup> II (o<br>equivalente) o successivo                                                                | G3 o superiore                                                                                                    |
| RAM                    | Consigliati 128 MB                                                                                                    | Mac OS da 10.1 a 10.3: 128<br>MB                                                                                                    |
| Spazio libero su disco | 500 MB                                                                                                    | 500 MB                                                                                                    |
| Schermo                | 800 x 600, 16 bit o superiore                                                                                                    | 800 x 600, 16 bit o superiore                                                                                                    |
| Lettore CD-ROM         | 4x                                                                                                    | 4x                                                                                                    |
| Connettività           | <b>PictBridge</b> : tramite porta<br>fotocamera frontale<br><b>Bluetooth</b> : tramite adattatore<br>senza fili HP Bluetooth<br>opzionale | USB: Mac OS X da 10.1 a 10.3<br>PictBridge: tramite porta<br>fotocamera frontale<br>Bluetooth: tramite adattatore<br>senza fili HP Bluetooth<br>opzionale |
| Browser                | Microsoft Internet Explorer<br>5.5 o successivo                                                                                           | _                                                                                                    |

#### Specifiche della stampante

| Categoria                | Specifiche                                                                                              |
|--------------------------|----------------------------------------------------------------------------------------------------|
| Connettività             | USB: Microsoft Windows 98, 2000 Professional, ME, XP<br>Home e XP Professional; Mac OS X da 10.1 a 10.3 |
| Formati file di immagine | JPEG Baseline                                                                                           |
|                          | TIFF 24-bit RGB uncompressed interleaved                                                                |
|                          | TIFF 24-bit YCbCr uncompressed interleaved                                                              |
|                          | TIFF 24 bit RGB packbits interleaved                                                                    |
|                          | TIFF 8 bit gray uncompressed/packbits                                                                   |

#### Capitolo 5

| (continua)                    |                                                                                                    |
|-------------------------------|----------------------------------------------------------------------------------------------------|
| Categoria                     | Specifiche                                                                                                    |
|                               | TIFF 8-bit palette color uncompressed/packbits<br>TIFF 1-bit uncompressed/packbits/1D Huffman                                                                   |
| Formati dei supporti          | Carta fotografica 10 x 15 cm (4 x 6 poll.)                                                                                                    |
|                               | Carta fotografica 10 x 15 cm con tagliando di 1,25 cm $(4 \times 6 \text{ poll. con tagliando di 0.5 poll.})$<br>Schede 10 x 15 cm $(4 \times 6 \text{ poll.})$ |
|                               | Schede Hagaki 100 x 148 mm (3.9 x 5.8 poll.)                                                                                                    |
|                               | Schede A6, 105 x 148 mm (4.1 x 5.8 poll.)                                                                                                    |
|                               | Schede formato L, 90 x 127 mm (3.5 x 5 poll.)                                                                                                    |
|                               | Schede formato L , 90 x 127 mm with tagliando di 12,5 mm (3.5 x 5 poll. con tagliando di 0.5 poll.)                                                             |
| Specifiche dei supporti       | Spessore massimo consigliato: 356 mm (14 poll.)<br>Spessore massimo consigliato: 292 µm (11.5 mil)                                                              |
| Formati dei supporti standard | Carta fotografica                                                                                                    |
|                               | da 76 x 76 mm a 216 x 356 mm (da 3 x 3 poll. a<br>8.5 x 14 poll.)                                                                                               |
|                               | Carta comune                                                                                                    |
|                               | Letter, 216 x 280 mm (8.5 x 11 poll.)                                                                                                    |
|                               | Legal, 216 x 356 mm (8.5 x 14 poll.)                                                                                                    |
|                               | Executive, 190 x 254 mm ( 7.5 x 10 poll.)                                                                                                    |
|                               | A4, 210 x 297 mm (8.27 x 11.7 poll.)                                                                                                    |
|                               | A5, 148 x 210 mm (5.8 x 8.3 poll.)                                                                                                    |
|                               | B5, 176 x 250 mm (6.9 x 9.8 poll.)                                                                                                    |
|                               | Schede                                                                                                    |
|                               | Hagaki, 100 x 148 mm (3.94 x 5.83 poll.)                                                                                                    |
|                               | Formato L, 90 x 127 mm (3.5 x 5 poll.)                                                                                                    |
|                               | Schede formato L , 90 x 127 mm with tagliando di 12,5 mm (3.5 x 5 poll. con tagliando di 0.5 poll.)                                                             |
|                               | Indice, 76 x 127 mm, 10 x 15 cm e 127 x 203 mm<br>(3 x 5 poll., 4 x 6 poll. e 5 x 8 poll.)                                                                      |
|                               | A6, 105 x 148,5 mm (4.13 x 5.85 poll.)                                                                                                    |
|                               | Buste                                                                                                    |
|                               | N. 9, 98,4 x 225,4 mm (3.875 x 8.875 poll.)                                                                                                    |
|                               | No. 10, 105 x 240 mm (4.125 x 9.5 poll.)                                                                                                    |
|                               | A2 Invito, 110 x 146 mm (4.375 x 5.75 poll.)                                                                                                    |
|                               | DL, 110 x 220 mm (4.33 x 8.66 pol.)                                                                                                    |
|                               | C6, 114 x 162 mm (4.5 x 6.4 poll.)                                                                                                    |
|                               | Personalizzata                                                                                                    |
|                               | da 76 x 127 mm a 216 x 356 mm (da 3 x 5 poll. a<br>8.5 x 14 poll.)                                                                                              |
|                               | Fogli per lucidi ed etichette                                                                                                    |

| (continua)                                            |                                                                                                    |
|-------------------------------------------------------|----------------------------------------------------------------------------------------------------|
| Categoria                                             | Specifiche                                                                                                    |
|                                                       | Letter, 216 x 280 mm (8.5 x 11 poll.)<br>A4, 210 x 297 mm (8.27 x 11.7 poll.)                                                                                                    |
| Tipi di supporto                                      | Carta (comune, per stampanti a getto d'inchiostro,<br>fotografica e per striscioni continui)<br>Buste<br>Lucidi<br>Etichette<br>Schede (indice, biglietti d'auguri, Hagaki, A6, formato L)<br>Supporti per il trasferimento a caldo                                                                                                    |
| Schede di memoria                                     | CompactFlash Tipo I e II<br>Microdrive<br>MultiMediaCard<br>Secure Digital<br>SmartMedia<br>Sony Memory Stick<br>xD-Picture Card                                                                                                    |
| Formati di file supportati dalle<br>schede di memoria | Stampa: Vedere l'elenco dei formati di file d'immagine<br>supportati più sopra<br>Salvataggio: Tutti i formati di file                                                                                                    |
| Vassoi della carta                                    | Vassoio di alimentazione<br>da 76 x 127 mm a 216 x 356 mm (da 3 x 5 poll. a<br>8.5 x 14 poll.)<br>Cassetto per foto<br>10 x 15 cm (4 x 6 poll.) e Hagaki<br>Vassoio di raccolta<br>Tutti i formati supportati                                                                                                    |
| Capacità del vassoio della carta                      | Vassoio di alimentazione<br>100 fogli di carta comune<br>15 buste<br>20–40 schede (a seconda dello spessore)<br>20 fogli di striscioni o etichette<br>25 lucidi, trasferimenti a caldo o fogli di carta fotografica<br>Cassetto per foto<br>24 fogli di carta fotografica<br>Vassoio di raccolta<br>50 fogli di carta comune<br>20 fogli di carta fotografica, carta per striscioni o lucidi<br>10 schede o buste<br>25 fogli di etichette o trasferibili a caldo |
| Consumi                                               | Stampa: 15 W AC                                                                                                    |

#### Capitolo 5

(continua)

| (oontinuu)                  |                                                                                                    |
|-----------------------------|----------------------------------------------------------------------------------------------------|
| Categoria                   | Specifiche                                                                                           |
|                             | Inattiva: 6,5 W AC<br>Spenta: 6,5 W AC                                                               |
| Cartucce                    | 1 Nero HP (C6656A)<br>1 Tricromia HP (C6657A)<br>1 Fotografica HP (C6658A)                           |
| Supporto USB 2.0 full-speed | Microsoft Windows 98, 2000 Professional, ME, XP Home<br>e XP Professional<br>Mac OS X da 10 1 a 10 3 |
|                             | HP raccomanda: cavo USB di lunghezza inferiore ai<br>3 metri                                         |

#### Dichiarazione di compatibilità ambientale

Hewlett-Packard si impegna a fornire prodotti di alta qualità secondo le modalità previste a salvaguardia dell'ambiente.

#### Protezione dell'ambiente

Questa stampante è stata progettata con caratteristiche che riducono al minimo il suo impatto ambientale. Per maggiori informazioni, visitare il sito Web di HP Commitment to the Environment all'indirizzo www.hp.com/hpinfo/globalcitizenship/environment/.

#### Emissione di ozono

La stampante non produce apprezzabili emissioni di ozono (O<sub>3</sub>).

#### Consumo di energia

Quando il prodotto è in modalità ENERGY STAR<sup>®</sup>, i suoi consumi scendono in modo apprezzabile permettendo un risparmio economico e di risorse naturali senza influire sulle sue elevate prestazioni. Il prodotto è qualificato ENERGY STAR, cioè è conforme ai requisiti fissati da un programma voluto per incoraggiare lo sviluppo di prodotti per ufficio a basso consumo di energia.

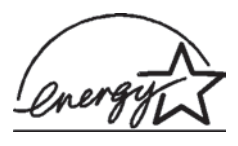

ENERGY STAR is a U.S. registered mark of the U.S. EPA. As an ENERGY STAR partner, Hewlett-Packard Company has determined that this product meets the ENERGY STAR guidelines for energy efficiency. For more information, go to www.energystar.gov.

#### Uso della carta

Il prodotto è adatto a utilizzare carta riciclata conforme alle norme DIN 19309.

#### Plastica

I componenti in plastica di peso superiore a 24 grammi (0,88 once) sono contrassegnati secondo gli standard internazionali per facilitarne l'identificazione ai fini del riciclaggio.

#### Schede sulla sicurezza dei materiali

Schede sulla sicurezza dei materiali (MSDS, Material safety data sheets) sono disponibili nel sito Web HP all'indirizzo www.hp.com/go/msds. I clienti che non dispongono di una connessione a Internet possono contattare l'Assistenza clienti HP.

#### Programma di riciclaggio

HP dispone di numerosi programmi per la resa e il riciclaggio dei prodotti in molti paesi e collabora con alcuni dei maggiori centri di riciclaggio di componenti elettronici in tutto il mondo. HP inoltre contribuisce al risparmio delle risorse rivendendo alcuni dei propri prodotti migliori riciclati.

Questo prodotto HP nelle saldature contiene piombo che può richiedere procedure di smaltimento speciali.

#### **Declaration of conformity**

According to ISO/IEC Guide 22 and EN 45014

| Manufacturer's name and address:                                                  |                                                |  |
|-----------------------------------------------------------------------------------|------------------------------------------------|--|
| Hewlett-Packard Company, 16399 West Bernardo Drive, San Diego, CA 92127-1899, USA |                                                |  |
| Regulatory model number:                                                          | SDGOA-0401                                     |  |
| Declares that the product:                                                        |                                                |  |
| Product name:                                                                     | Photosmart 7400 series (Q3409A)                |  |
| Model number(s):                                                                  | Photosmart 7450 (Q3409A)                       |  |
| Power adapters:                                                                   | HP Part # 0950-4404 (domestic)                 |  |
|                                                                                   | HP Part # 0950–4401 (international)            |  |
| Conforms to the following product specifications:                                 |                                                |  |
| Safety:                                                                           | IEC 60950: 3rd Edition: 1999                   |  |
|                                                                                   | EN 60950:2000                                  |  |
|                                                                                   | UL 60950:2000/CSA 22.2 No. 60950-00            |  |
|                                                                                   | NOM 019–SFCI-1993                              |  |
|                                                                                   | GB4943:2001                                    |  |
| EMC:                                                                              | CISPR 22: 1997 / EN 55022: 1998, Class B       |  |
|                                                                                   | CISPR 24: 1997 / EN 55024: 1998                |  |
|                                                                                   | IEC 61000-3-2: 2000 / EN 61000-3-2: 2000       |  |
|                                                                                   | IEC 61000-3-3/A1: 2001 / EN 61000-3-3/A1: 2001 |  |
|                                                                                   | CNS13438: 1998, VCCI-2                         |  |
|                                                                                   | FCC Part 15-Class B/ICES-003, Issue 2          |  |
|                                                                                   | GB9254: 1998                                   |  |

Supplementary Information:

The Product herewith complies with the requirements of the Low Voltage Directive 73/23/EEC and the EMC Directive 89/336/EEC and carries the CE marking accordingly.

European Contact for regulatory topics only: Hewlett Packard GmbH, HQ-TRE, Herrenberger Strasse 140, D-71034 Böblingen Germania. (FAX +49-7031-14-3143)